November 20, 2024

## Mitchell Connect Deductible Updates Workaround

If there is more than a week between the time an estimate is downloaded, written, and submitted for approval, please complete the following steps before committing and sending your estimate to ICBC:

1. Check the claim's Activity Tab in Mitchell Connect for Deductible Amount updates.

| Overvi                      | ew Journals               | Activity                          |  |  |  |  |
|-----------------------------|---------------------------|-----------------------------------|--|--|--|--|
| 🕑 Add Note                  |                           |                                   |  |  |  |  |
| • Tuesday, November 5, 2024 |                           |                                   |  |  |  |  |
| 12:34 PM                    | Deductible Amount Updated | New Deductible Amount<br>CA\$0.00 |  |  |  |  |
| 12:34 PM                    | Deductible Status Updated | New Deductible Status<br>Waived   |  |  |  |  |
| 12:28 PM                    | Assignment Updated        |                                   |  |  |  |  |
| 12:28 PM                    | Original Assignment Sent  |                                   |  |  |  |  |

2. Check your estimate's PDF to confirm if the deductible has been updated to reflect the Deductible Amount Update in the claim's activity tab. In this example, the deductible update is not reflected on the estimate PDF.

| Adjustments<br>Deductible | Amount<br>-\$300.00 |                    | -\$300.00   |
|---------------------------|---------------------|--------------------|-------------|
| Total Customer            |                     |                    | -\$300.00   |
| Responsibility            |                     | Net Estimate Total | Can\$703.37 |

3. If the deductible has not been updated on your estimate PDF, select the Insurance Card in the Job Overview page.

| Insurance Insurance Corporation of British Columbia |                              |  |  |  |  |
|-----------------------------------------------------|------------------------------|--|--|--|--|
| Claim Number                                        | Policy Number                |  |  |  |  |
| Adjuster                                            | Deductible<br>0.00<br>Waived |  |  |  |  |

4. In the Insurance Card, delete the value in the Deductible Amount field and re-enter the updated deductible amount (and update the Deductible Status, if applicable). When finished, click "Done".

| Deductible and Adjustments     |                    |  |  |  |  |  |
|--------------------------------|--------------------|--|--|--|--|--|
| Deductible Status              |                    |  |  |  |  |  |
| Waived Not Waived Unknown Nor  | ne                 |  |  |  |  |  |
| Deductible Amount              | Deductible Credit  |  |  |  |  |  |
| \$                             | <b>0.00</b> \$ 0.0 |  |  |  |  |  |
| \$ Amount Prepaid By Insurance | <b>0.00</b> \$     |  |  |  |  |  |
| (                              | 0.00               |  |  |  |  |  |

**NOTE:** If the Insurance Card already reflects the latest Deductible Amount and Deductible Status from the Activity Tab, re-entering the amount is still required.

5. Confirm your estimate PDF reflects the updated deductible amount.

| Adjustments    | Amount |                    |               |
|----------------|--------|--------------------|---------------|
| Deductible     | Waived |                    | Waived        |
| Total Customer |        |                    | \$0.00        |
| Responsibility |        |                    |               |
|                |        | Net Estimate Total | Can\$1,003.37 |

Please note that if your estimate is in "Committed" status at the time a deductible is waived, a supplement would be required to update the deductible.